# ホームページのアップロード方法 FFFTPo設定例

- ・「FFFTP」は曽田 純 様が公開されているフリーソフトウェアとなります。
- ・このページではFFFTPを使用した基本的なアップロード方法のみご紹介しております。
- ホームページデータの作成方法についてはサポート対象外となりますのでご了承ください。
- ・当ページの画像は最新バージョンのものと異なる可能性があります。
- ・最新バージョンは http://www2.biglobe.ne.jp/sota/ffftp.html からダウンロードして下さい。

#### ●アップロード事前準備●

当社のインターネットにご加入いただくと、メールの使用領域とホームページの保存領域 合わせて100MBの容量を用意しております。お客様のホームページ保存領域に、作成 したホームページデータをアップロードすることで、お客様自身のホームページを公開す ることができます。

■お客様のトップページのURLは 【http://www.intsurf.ne.jp/~ユーザー ID/】となります。

- ■ユーザ ID、パスワードは当社からお送りした「お申し込み通知書」に記載されています。 (メール ID、パスワードと共通になります。)
- ■トップページのファイル名はなるべく『index.html』にて作成し、お客様のパソコン内 にホームページデータを作成していただく必要があります。

■ホームページの作成と公開・運営にはある程度の専門知識が必要となります。

### $\diamond$ STEP-1

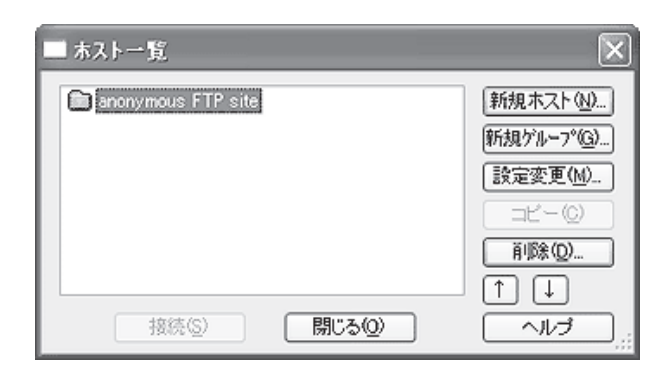

\*FFFFFPを起動し、「新規ホスト」をクリックして下さい。

## $\diamond$ STEP-2

| ホストの設定         | ?×                 |
|----------------|--------------------|
| 基本 拡張 文字コード    | ダイアルアップ 高度         |
| ホストの設定名(1)     | ホスト名(アドレス)(10)     |
| intsurf        | www.intsurf.ne.jp  |
| ユーザ名(1) パ      | スワードハイスフレーズ(1)     |
| *83066839      | kksikks            |
| ローカルの初期フォルダ(L) |                    |
|                |                    |
| ホストの初期フォルダ(R)  |                    |
| public_html    | 現在のフォルタ            |
| □ 最後にアクセスしたフォノ | レダを次回の初期フォルダとする(E) |
| OK             | ++>1211 ~117       |

- \*こちらの画面にて次のように設定して下さい。
- 【1】「ホストの設定名」にわかりやすい名前を入力して下さい。 この画面の例では『intsurf』と入力しています。
- 【2】「ホスト名(アドレス)(N)」に半角で『www.intsurf.ne.jp』 と入力して下さい。
- 【3】「ユーザー名(U)」に『ユーザー ID』を入力して下さい。
- 【4】「パスワード/パスフレーズ (P)」に『パスワード』を入力して下さい。
- 【5】「ホストの初期フォルダ(R)」に半角で『public\_html』と入力して 下さい。(public と html の間にはアンダーバーが入ります。)
- 全て入力出来ましたら「OK」ボタンを押して下さい。

## ホームページのアップロード方法 FFFTPo設定例

さい。

## $\diamond$ STEP-3

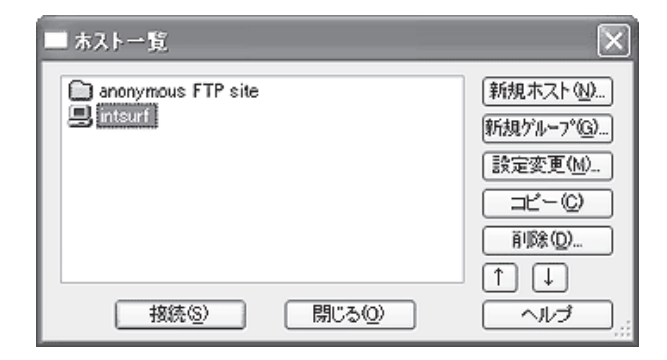

\*「ホストー覧」の画面に戻ります。これで設定完了です。 STEP-2にて設定した「ホストの設定名」が一覧に追加されて いる事を確認した後、画面下の『接続』ボタンをクリックしてくだ

STEP-2に設定した内容が正しければ接続できます。

### $\diamond$ STEP-4

| 12 37 11 12 37 7 7 10 37 7 7 10 37 7 10 3 1 7 10 1 7 10 1 1 1 1                                  | トリーフかさにいご用(*      | - FIFTP                                 |                      |                  |          |            | _10);              |
|----------------------------------------------------------------------------------------------------|-------------------|-----------------------------------------|----------------------|------------------|----------|------------|--------------------|
| ZA ( ( ) ( ) ( ) ( ) ( ) ( ) ( ) ( ) ( )                                                                                                    | 5 372F(0 7557-5   | 2) 表示(2) フール(2)<br>Million ( D)(D)      | 375924(2) AN705      | and realized and | 01       |            |                    |
| ② [C+T+-ムページ保存フォルダ 」 」 」 「「かんにしてい」   20 [C+T+-ムページ保存フォルダ 1 20 [C+T+-ムページ保存フォルダ 1 20 [C+T+-ムページ保存フォルダ                                                                                                    | 지지 한국 관           | XOD NO                                  | NG ENTRY IN          | O III II BI      | 외        |            |                    |
| 1. 日田 サイズ 1943 1001 1004 1000 100 100 100 100 100 100                                                                                                    | 🗃 [CVホームページ6      | 「芽フォルダ                                  | 그 도움                 | /public/itml     |          |            |                    |
| PRG 2000年以前は2007年の日本(1000年の日本)(1000年の日本)(1000年日本)(1000年年日本)(1000年年日)(1000年年日本)(1000年年日本)(1000年年日本)(1000年年日本)(1000年年日本)(1000年年日本)(1000年年日本)(1000年年日年日本)(1000年年日)(1000年年日本)(1000年年日)(1000年年日本)(1000年年日)(1000年年日)(1000年年月)(1000年年日)(1000年年日)(1000年年日)(1000年年月)(1000年年日)(1000年年月)(1000年年月)(100年年月)(1000年年月)(1000年年月)(1000年年月)(1000年年月)(1000年年月)(1000 | 18                | 9                                       | <u> १४ थिया हिंस</u> | 80               | サイズ 独特   | 周性         | 所有者                |
| 2000 2000 2000 2000 2000 2000 2000 200                                                                                                    | PQ 2004           | (01)(01 19:47                           | 0 yog 🗋 og           | 2003/05/24       | <100.5   | feet strac | s.goort            |
| D ホームページ保存フォルダ                                                                                                    | ernon 200         | ALL ALL ALL ALL ALL ALL ALL ALL ALL ALL | Dindred              | End 2003/06/03   | 203 héni | ford-d-    | support<br>support |
| D ホームページ保存フォルダ                                                                                                    |                   |                                         |                      |                  |          |            |                    |
| D ホームページ保存フォルダ                                                                                                    |                   |                                         |                      |                  |          |            |                    |
| D ホームページ保存フォルダ                                                                                                    |                   |                                         |                      |                  |          |            |                    |
| D ホームページ保存フォルダ                                                                                                    |                   |                                         |                      |                  |          |            |                    |
| D ホームページ保存フォルダ                                                                                                    |                   |                                         |                      |                  |          |            |                    |
| D ホームページ保存フォルダ                                                                                                    |                   |                                         |                      |                  |          |            |                    |
| ・D ホームページ保存フォルダ                                                                                                    |                   |                                         |                      |                  |          |            |                    |
| D ホームページ保存フォルダ                                                                                                    |                   |                                         |                      |                  |          |            |                    |
| D ホームページ保存フォルダ                                                                                                    |                   |                                         |                      |                  |          |            |                    |
| D ホームページ保存フォルダ                                                                                                    |                   |                                         |                      |                  |          |            |                    |
| D ホームページ保存フォルダ                                                                                                    |                   |                                         |                      |                  |          |            |                    |
| ・I ホームページ保存フォルダ                                                                                                    |                   |                                         |                      |                  |          |            |                    |
| *」<br>D ホームページ保存フォルダ                                                                                                    |                   |                                         |                      |                  |          |            |                    |
| ロ ホームページ保存フォルダ                                                                                                    |                   |                                         |                      |                  |          |            |                    |
| D ホームページ保存フォルダ                                                                                                    |                   |                                         |                      |                  |          |            |                    |
| D ホームページ保存フォルダ                                                                                                    |                   |                                         | •                    |                  |          |            |                    |
| and the second second sec                                                                                                    | りホームページ探索         | 7 + 11.4                                |                      |                  |          |            |                    |
|                                                                                                    | 2 10 M 1 - 2 1613 | 10000                                   |                      |                  |          |            |                    |
|                                                                                                    |                   |                                         |                      |                  |          |            |                    |

\* 接続が成功すると左記のような画面になります。 向かって左側がお客様のパソコン内のフォルダ、右側がアップロー ド先のフォルダとなります。 基本的には左側の一覧からアップロードしたいファイルを選んで、 右側へドラック&ドロップして頂ければアップロードが出来ます。 (必ず『public\_html』以下の領域にアップロードして下さい。) アップロードが全て完了しましたら右上の「×」ボタンをクリック して終了して下さい。

FFFTPの詳細な使用方法につきましてはソフト内のヘルプまたは、 曽田 純 様のサイト内の各解説をご参照ください。